### Downloaden van Software.

Op een Computer staan altijd een enorme hoeveel programma's en bestanden, soms erg klein, maar ook hele uitgebreide bestanden. Soms is er behoefte om een ander programma uit te proberen, in veel gevallen moet je deze software dan downloaden van een zogenaamde Server. Een Server is ook een computer welke bij een bedrijf, de zogenaamde Provider, staat. Maar er zijn ook verschillende bedrijven en/of instellingen die deze software verzamelen en dan deze aanbieden om op te halen. In een aantal gevallen wordt een E-mailadres gevraagd. Hierdoor bestaat de kans dat je van het bedrijf wat deze service biedt, je in het vervolg wat E-mail gaat sturen. In een aantal gevallen kun je dan aangeven dat je dit niet wenst, echter een groot gedeelte van deze software wordt gebruikt om later de Email-adressen te verkopen aan bedrijven welke het niet zo nauw nemen met de privacy, je hebt soms zelf aangegeven dat ze dit mogen doen, waarschijnlijk onbewust en verstopt, dus maken ze daar gretig gebruik van. Voorzichtigheid is dus geboden.

Als de Exacte URL van een website weet, kun je na het opstarten van Internet Explorer of een ander programma wat hetzelfde doet, een voorbeeld hiervan is Mozilla Firefox. Tik in de bovenste werkbalk het complete adres in. Dit kan zijn <u>www.tebest.nl</u>, hier zie je dus dat er www voor staat, dit betekent WorldWideWeb. Dit hoeft niet altijd zo te zijn, <u>leefbaarheid.tebest.nl</u> is ook een website, deze mag geen www ervoor hebben, anders werkt het niet. Weet je nu de juiste URL niet dan kun je altijd gaan zoeken op het Internet. Hiervoor zijn weer een aantal programma's beschikbaar, een ieder kan zijn eigen voorkeur hierover uitspreken en deze software gewoon gebruiken, ik ga hierbij echter uit we het programma Google hiervoor gaan gebruiken. Tik dus in de bovenste adresbalk <u>www.google.nl</u>

Druk op Enter en er verschijnt een pagina die er ongeveer uitziet zoals weer hieronder staat.

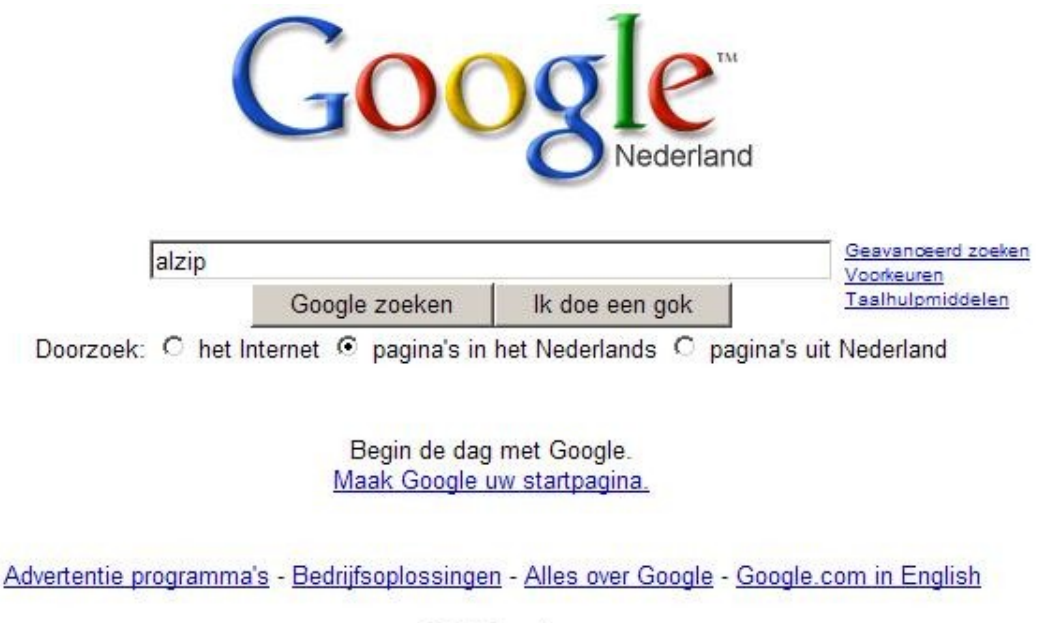

©2008 Google

Hier staat nu **ALZip**, dat is het programma wat we gaan gebruiken om software en bestanden in en eventueel ook uit te pakken. Hier kan je invullen wat je wilt, gebruik achter wel enige tekst welke slaat op wat u wilt zien en/of weten. Probeer maar eens een aantal teksten en zie wat er allemaal tevoorschijn komt. Tik maar eens in "PVGE Best" druk op **Enter** en zie wat er tevoorschijn komt. Dit is dus onze website, welke je nu kunt openen door op de onderstreepte regel te klikken. We hebben de bedoeling om wat te downloaden, dat doen we dus door terug te gaan naar de pagina waar we eerst waren, Google dus. Dit kan door op het **pijltje naar Links** te klikken bovenaan links in het scherm, we gaan dan een pagina terug, heb je er meer geopend dan kan het zijn dat je enige malen meer moet klikken, maar ik neem wel aan u reeds lang weet hoe u dit moet regelen. De pagina Google staat weer op het scherm, tik nu maar eens **alzip** in de zoekscherm, zorg ervoor dat het bolletje voor **het Internet** zichtbaar is, dus even met de muiswijzer naar dit bolletje en klikken. Dit is omdat de producent van deze software een Engelstalige website heeft, dit is voor ons eigenlijk geen probleem, na installatie is het programma gewoon in het Nederlands. U ziet onderstaand scherm, ook ziet u dat de muiswijzer door mij reeds op de te klikken regel gezet is, klik dus op deze regel.

Tip: In plaats van op 'Google zoeken' te klikken, kunt u ook, om tijd te besparen, de enter toets indrukken

<u>Welcome to ALTools!</u>- [<u>Vertaal deze pagina</u>] Offer the ALTools family of utilities for Windows computers, including zip, ftp, password storer and desktop wallpapers.

www.altools.net/ - 22k - In cache - Gelijkwaardige pagina's - Noteren

Na het klikken op de betreffende regel ziet u volgend scherm.

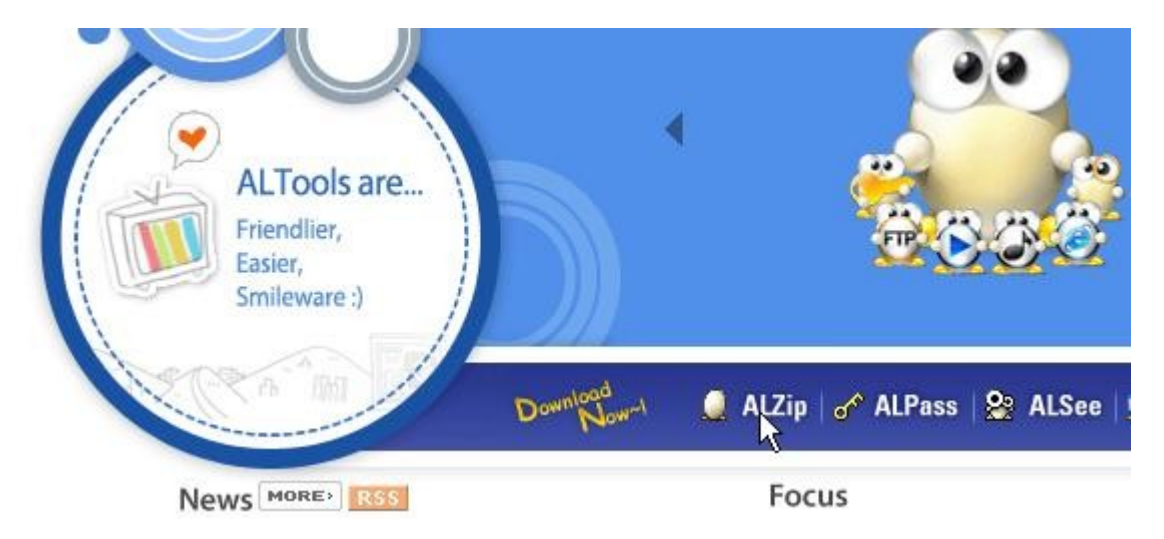

Klik nu op **ALZip**, het pijltje staat hier op de juiste plaats, merk op dat er gelijk een scherm verschijnt waarin men vraagt wat u er mee wilt doen, Uitvoeren, Opslaan en Annuleren. Dit laatste gaat terug naar het vorige scherm, waarin u dus weer kunt klikken op 1 van de programma's welke u kunt downloaden. Wij gaan vandaag voor ALZip, kiezen gelijk voor **Uitvoeren**, dan wordt het programma rechtstreeks geïnstalleerd vanuit de tijdelijke internet bestanden, waarin dit programma nu staat. Indien u een andere Browser gebruikt zal er een verschil kunnen zijn in de teksten en

mogelijkheden die worden geboden, aangezien de meesten van ons Internet Explorer gebruiken, zal dit waarschijnlijk geen problemen geven. Na dus op ALZip geklikt te hebben, verschijnt het scherm zoals hier rechts te zien is.

| Wilt u | dit bestand uitvoeren of opslaan?                                                                                                    |
|--------|----------------------------------------------------------------------------------------------------|
|        | Naam: ALZip.exe                                                                                                    |
|        | Type: Toepassing, 6,51 MB                                                                                                    |
|        | Van: www.altools.com                                                                                                    |
|        | Uitvoeren Opslaan Annuleren                                                                                                    |
| •      | Hoewel bestanden die u van internet hebt gedownload handig<br>kunnen zijn, kan dit bestandstype schade aan uw computer<br>toebrengen. Voer deze software niet uit of sla deze niet op als u<br>twijfelt over de afkomst. Wat is het risico? |

Zoals reeds genoemd, klikken we op **Uitvoeren**, het programma wordt opgehaald er er verschijnt een scherm met daarin een lopend balkje waarmee je de voortgang van het downloaden kunt bekijken. Heb je Vista, dan komt de vraag komen om door te gaan, dit is een veel voorkomende vraag waar sommige mensen een probleem mee hebben. Deze mensen zitten waarschijnlijk dagelijks te downloaden, ik heb er namelijk ook de balen van. Dus op Doorgaan klikken. Maar ja ook hier kunnen we mee verder leven. Het is waarschijnlijk wel uit te zetten, maar ik heb nog te weinig ervaring met Vista om te weten hoe dit moet. Nu verschijnt het taalkeuze menu, hier staat Nederlands, als de versie van Windows ook in deze taal is geïnstalleerd. Dus nu op OK klikken. We worden welkom geheten en kunnen hier blijkbaar op Volgende klikken, wat uiteraard de bedoeling is. Accepteer de licentieovereenkomst door op betreffende regel te klikken, en zie het bolletje voor ik accepteer de licentieovereenkomst. En wat denk je, je mag weer op Volgende klikken. Nu wordt gevraagd waar het programma geinstalleerd moet worden, klik maar gelijk op Volgende. Er kan een vraag komen of de map moet worden aangemaakt, omdat deze nog niet bestaat je moet dan wel weer op een knopje klikken, maar nu op Ja. De volgende vraag gaat over het maken van een startmap, en wat doe je dan, juist op Volgende klikken. Nu komt de vraag of er op het scherm en eventueel in het startmenu een verwijzing moet komen staan, weer op Volgende klikken. Hiermee is de voorbereiding van de installatie afgelopen en een scherm laat zien wat je allemaal hebt toegestaan om uit te gaan voeren, is alles naar wens, klik dan nu op Installeren. Na enkele seconden een scherm met een naar rechts lopend balkje te hebben kunnen aanschouwen, komen er

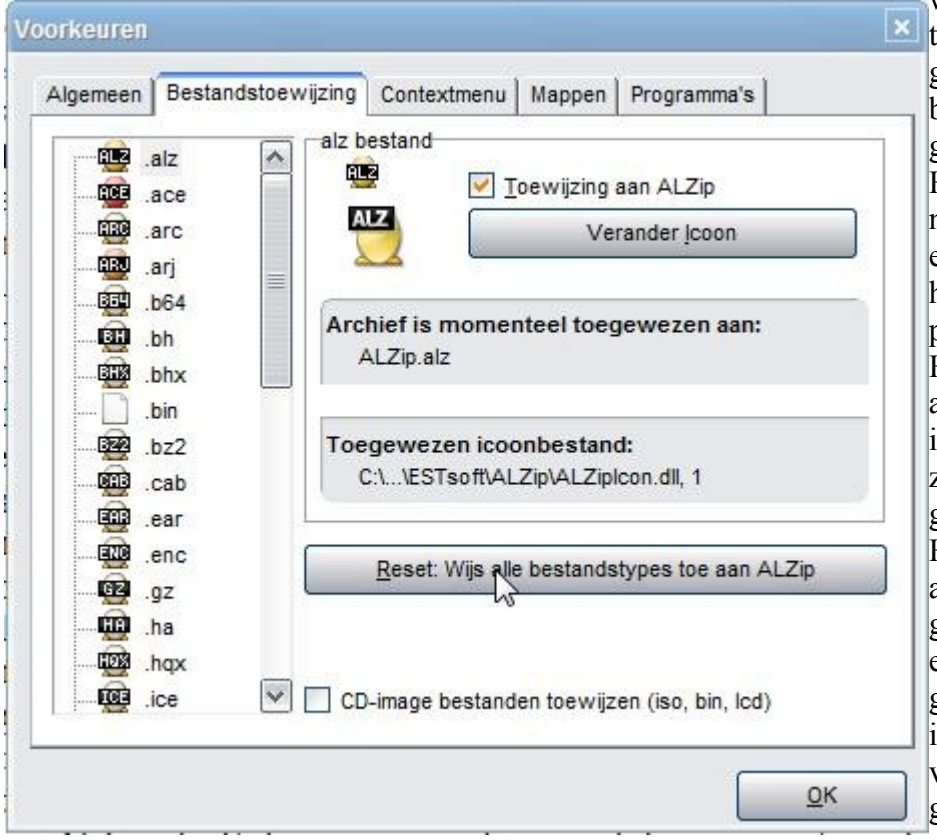

wat Engelse informatie teksten te voorschijn, indien gewenst deze lezen en begrijpen, maar je kunt ook gelijk op Volgende klikken. Hierna komt het nevenstaande scherm, hier even attent zijn en klik op het balkje waar in het plaatje het pijltje op staat. Hiermee geef je namelijk aan dat van alle bestanden in deze lijst met de Extensie zoals in de lijst getoond, geopend kunnen worden. Het inpakken kan niet in alle formaten worden gedaan, maar dat is geen enkel probleem, de meest gebruikte manieren van inpakken kunnen zonder veel problemen wel worden gebruikt.

Nu is het installeren bijna klaar, nog een keer op Volgende klikken en daarna op Voltooien.

Nu heeft u een bestand gedownload, maar ook gelijk geïnstalleerd. Downloaden is dus het ophalen van bestanden en programma's vanaf een Server welke ook op het Internet is aangesloten met de bedoeling dat we er gebruik van maken. Een aantal bedrijven doen dit echter om er wat aan te verdienen, door bijvoorbeeld een Mailadres te vragen, en deze dan te gaan gebruiken voor het versturen van berichten die u niet wenst, dit zou men SPAM kunnen noemen. Ook zijn er bedrijven die een mooi product maken, en om bekendheid hiervoor te krijgen, een simpele versie gratis aanbieden. Voorbeeld AVG-antivirusprogramma.

# Muziek downloaden

Ook muziek en Video bestanden zijn via downloaden te verkrijgen, hier zitten echter diverse addertjes onder het gras. Je mag bestanden waar rechten op zitten niet zondermeer downloaden, er zijn wat programma's die dit op een manier brengen dat het moeilijk is om te verbieden. Het precieze probleem kan ik niet onder woorden brengen, maar het blijft een vorm van corruptie als je niet aan de juiste regels houdt. Dit onderwerp kan indien gewenst in een aparte sessie een keer worden belicht.

We hebben dus aan downloaden gedaan, en dan nu gelijk het programma wat we hebben opgehaald, ja echt waar, je hebt geen Mailadres opgegeven. Dit is nu echte **Freeware**. Wat de fabrikant hier in het echt mee opschiet weet ik niet, maar het zal toch een doel hebben om dit op deze manier te doen.

### Uitleg bestanden in-en uitpakken met ALZIP

ALZip is een programma waarmee bijvoorbeeld tekstbestanden 'ingepakt' kunnen worden. De bestanden worden in een map gestopt en gecomprimeerd. Zie het maar als allemaal ronde aardappeltjes, samen in een zak en vervolgens vacuüm gezogen. Een gezipt bestand is vaak veel 'kleiner' dan een <u>niet</u> gezipt bestand. Daarom wordt het veel gebruikt om bestanden via e-mail te versturen. Om gezipte bestanden uit te kunnen pakken, heb je ook altijd weer ALZip nodig. We spreken hier steeds over ZIP, dit kunnen ook bestanden zijn met de extensie zoals eerder geselecteerd bij het installeren van ALZip. Waarschijnlijk is de zip methode de meest gebruikte tot nu toe.

#### Let op:

*Het is verstandig om alle zip-modules die je hebt gedownload in één map te bewaren. Na het uitpakken kun je alle gezipte pakketten desgewenst verwijderen.* 

Hieronder wordt slechts één manier aangegeven.

- 1. Start de Windows Verkenner
- 2. Open de map met de in te pakken bestanden rechts op het bestand dat je wilt 'uitpakken'

Klik met

| Naam            | Gewijzigd op    | Туре              | G |
|-----------------|-----------------|-------------------|---|
| alzip_uitleg[1] | 14-3-2008 21:39 | OpenDocument-t    |   |
| 🖹 downloaden    | 14-3-2008 21:24 | OpenDocument-t    |   |
| a downloaden    | 14-3-2008 21:40 | ALZip zip bestand |   |

- 3. Kies in het verschijnende venster voor Openen
- 4. ALZip wordt gestart. Klik op het bestand wat je wilt uitpakken, de regel(s) worden blauw. Klik nu op Uitpakken
- 5. Geef in het volgende venster aan de rechterkant aan in welke map de uitgepakte bestanden geplaatst moeten worden en klik op de knop Uitvoeren

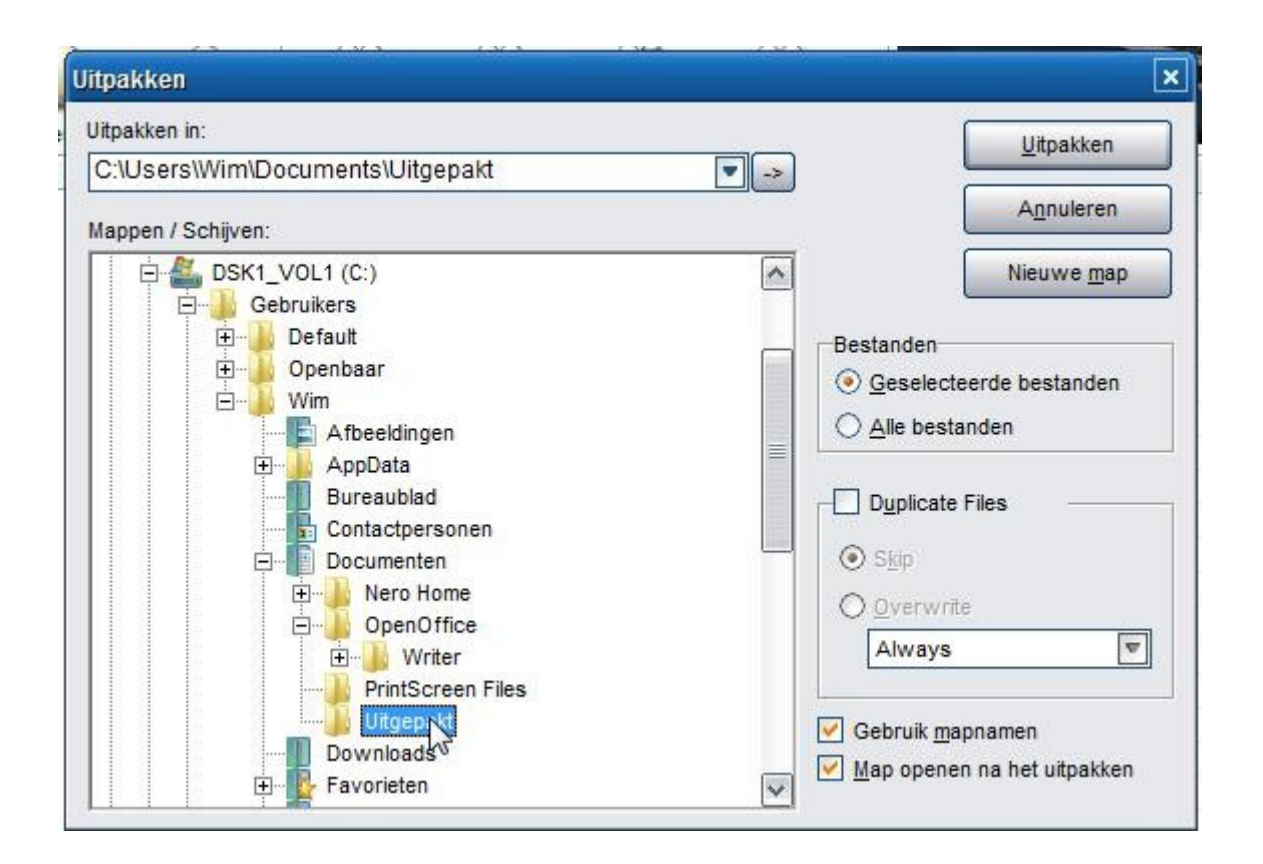

# Let op:

Wanneer er in deze map al bestanden met dezelfde naam staan, zal ALZip vragen of deze bestanden overgeschreven mogen worden. Klik op Skip om ze niet te overschrijven. Klik op OK. Geef een andere lokatie of wijzig de naam van het bestand. Sluit daarna het venster van ALZip.

| C:\U          | sers\Wim\Documents\Uitgepakt\downloaden.odt |
|---------------|---------------------------------------------|
| Wilt u het be | estaande bestand vervangen                  |
| 行             | 178.890 bytes                               |
|               | 14-3-2008 21:24:24                          |
| door dit bes  | tand?                                       |
| 行             | 178.890 bytes                               |
|               | 14-3-2008 21:24:24                          |
|               |                                             |
| Over <u>w</u> | rite: Always 💌                              |
| 7 On all a ba | atandan tananan                             |

# Inpakken van één of meer bestanden

Je kunt een of meerdere bestanden inpakken als ze (gezamenlijk) te groot zijn om op een diskette te zetten of omdat je ze (als één pakketje) via email wilt versturen.

Het inpakken van bestanden via ALZip kan op verschillende manieren. Wij hanteren hier de volgende:

- 1. Start De Verkenner en selecteer de in te pakken bestanden.
- 2. Zet deze in een herkenbare map
- 3. Selecteer in deze map de bestanden die je in wilt pakken
- 4. Klik daarna met de rechtermuisknop op de selectie
- 5. Kies comprimeren met ALZip in het verschijnend venster
- 6. ALZip wordt gestart. Er verschijnt volgend venster.
- 7.

| Archief opslaan als:        |                                  |
|-----------------------------|----------------------------------|
| C:\Users\Wim\Documents\Op   | enOffice\Writer\Writer.zip       |
| Archiefty                   | pe: zip                          |
|                             |                                  |
| ompressieverhouding:        | Мар                              |
| Maximaal 💌                  | ✓ Inclusief submappen            |
| verspannen archiefgrootte:  | Voeg volledige pad in            |
|                             |                                  |
| Originele bestanden verwijd | leren                            |
| Ruimte laten voor de ALZio  | zelfextractor in het eerste best |

- 8. Selecteer bij Archief opslaan als: een map waar het zip-bestand moet worden geplaatst
- 9. Klik op de knop Comprimeren om verder te gaan.
- 10. Er komt een venster voorbij flitsen waarvan je de naam en verdere gegevens zo snel kunt bijhouden
- 11. Je kunt nu zien waar het bestand is geplaatst, dus weet je ook waar je het kunt ophalen om te versturen of te bewaren.
- 12. Sluit ALZip af.